# HMA MODULE(INDIVIDUAL)

## Index

#### Contents

| Index                                                  | 1 |
|--------------------------------------------------------|---|
| Documents to be kept ready                             | 1 |
| How to get Registered:                                 | 2 |
| Applying for Craft Mela Stall                          | 4 |
| Instructions for Online Submission of Craft Mela Stall | 9 |

### Documents to be Kept Ready

Suggested to keep the following documents ready in (soft copy for uploading) before registering into Handloom portal.

- 1. Recent Passport size photo in jpeg/jpg/png format.
- 2. Identity proof as Aadhaar Card in PDF/jpeg/jpg/png format.
- 3. Proof of date of Date of Birth as Aadhar Card/Voter ID card/PAN card/Driving License/Passport in PDF/jpeg/jpg/png format (in case of Individual)
- 4. Weaving Sample Picture in jpeg/jpg/png format
- 5. India Handloom Brand Certificate
- 6. India Handloom Mark Certificate

#### How to Get Registered:

- 1. Log in to web portal <u>http://mishandloom.centralindia.cloudapp.azure.com/LoginPage.aspx</u> or type 104.211.75.38/LoginPage.aspx
- 2. The page may look (as shown below): Click on "Register" tab displayed in blue color. After clicking the page may look like below:

| OFFICE OF THE DEVELOPMENT COMMISSIONER<br>(IMADIOCOMS)<br>Miniscry of Textiles,Sovemmen: of India                                                                                                    |             |                                      | HOME ABOUT | CONTACT BLOG                                                                                                    |
|----------------------------------------------------------------------------------------------------|-------------|--------------------------------------|------------|----------------------------------------------------------------------------------------------------|
|                                                                                                    | L           | ogin                                 |            |                                                                                                    |
|                                                                                                    | 1. Username |                                      |            |                                                                                                    |
|                                                                                                    | Password    | ۲                                    | Ch         |                                                                                                    |
| the providence of the providence of the providen |             | FORGOT PASSWORD?                     |            |                                                                                                    |
|                                                                                                    | L           | DGIN                                 |            |                                                                                                    |
|                                                                                                    |             | Click here for Registration Register | - alig     |                                                                                                    |
| A CONTRACTOR OF T                                                                                                    |             |                                      |            | we have a second second |
|                                                                                                    |             |                                      |            |                                                                                                    |
| Copyrights @ 2018 All Rights Reserved.                                                                                                    |             |                                      |            | nt Thornton India LLP                                                                                                    |
| Terms of Use / Privacy Policy                                                                                                    |             |                                      |            |                                                                                                    |

3. Fill up the details as required in the page. E-mail is not mandatory but it is better to fill up e-mail id if u have. Create a user name and password (that you can remember and keep a note). This will be required in case you want to retrieve the details already filled or status of application later. After filling up details, click "Register".

| OFFIC of The Development Commissioner                                                                                                    |                   |                                | HOME ABOUT CONTACT BLOG       |   |
|----------------------------------------------------------------------------------------------------|-------------------|--------------------------------|-------------------------------|---|
| A LEAST AND A                                                                                                    | -Select-          | ▲ Applicant Detail             | s                             |   |
|                                                                                                    | First Name        | Middle Name                    |                               |   |
|                                                                                                    | Enter First Name  | Enter Middle Name              |                               |   |
|                                                                                                    | Last Name         | Gender                         | Mobile Number/Landline Number |   |
|                                                                                                    | Enter Last Name   | -Select-                       | Enter Mobile Number           |   |
|                                                                                                    | Email-Id          |                                |                               |   |
|                                                                                                    | Enter Email-id    |                                |                               |   |
|                                                                                                    | Username          | Passwor                        | rd                            |   |
| And the second second se | Create a username |                                | Password                      |   |
|                                                                                                    |                   | REGISTER                       |                               |   |
| Contraction of the contraction                                                                                                    |                   | - marine and the second second | Click here for Login   Login  | 5 |
|                                                                                                    | A second second   |                                |                               |   |
|                                                                                                    |                   |                                |                               |   |
|                                                                                                    |                   |                                |                               |   |

4. Account creation message will appear, on successful registration. Shown below. Click "Login" on the same window using your registered user name and password.

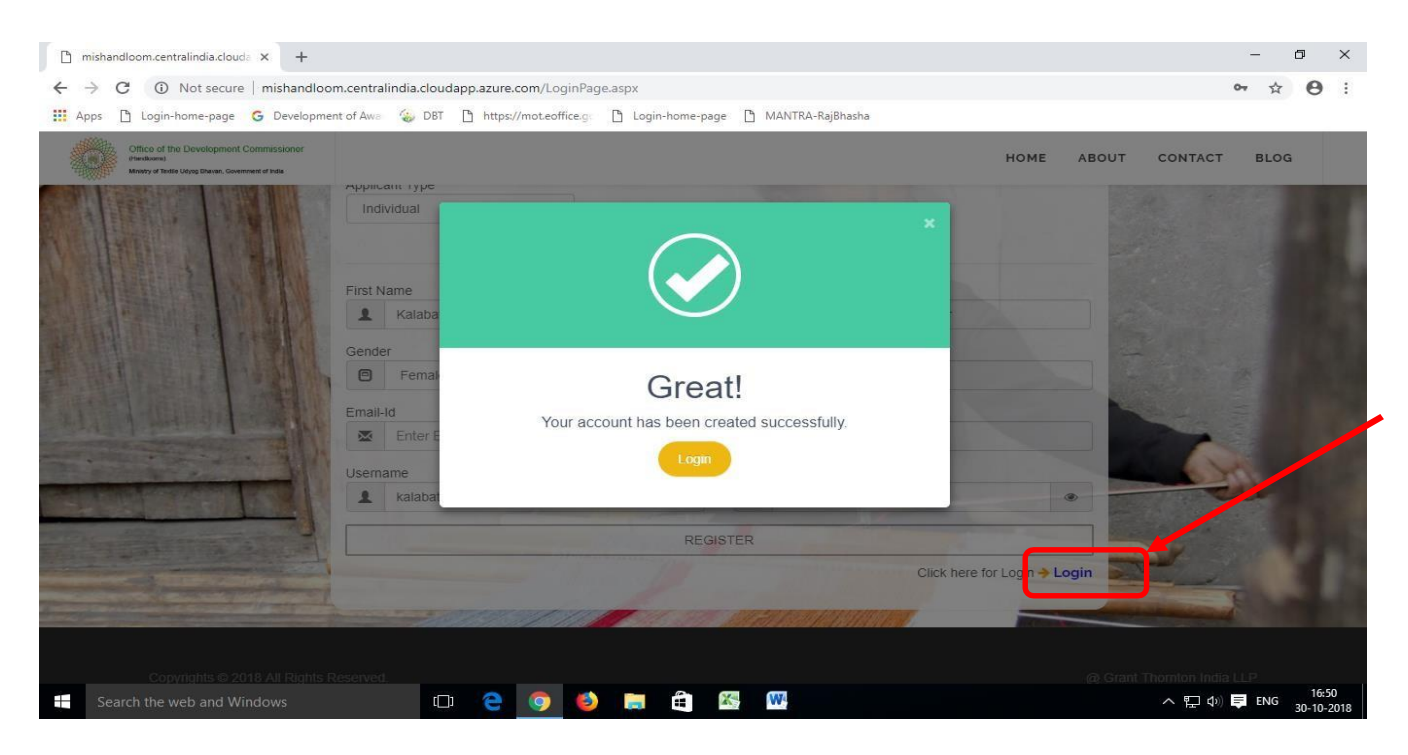

# Applying for Craft Mela Stall

1. On the home page as shown below, log in using the registered user id and Password.

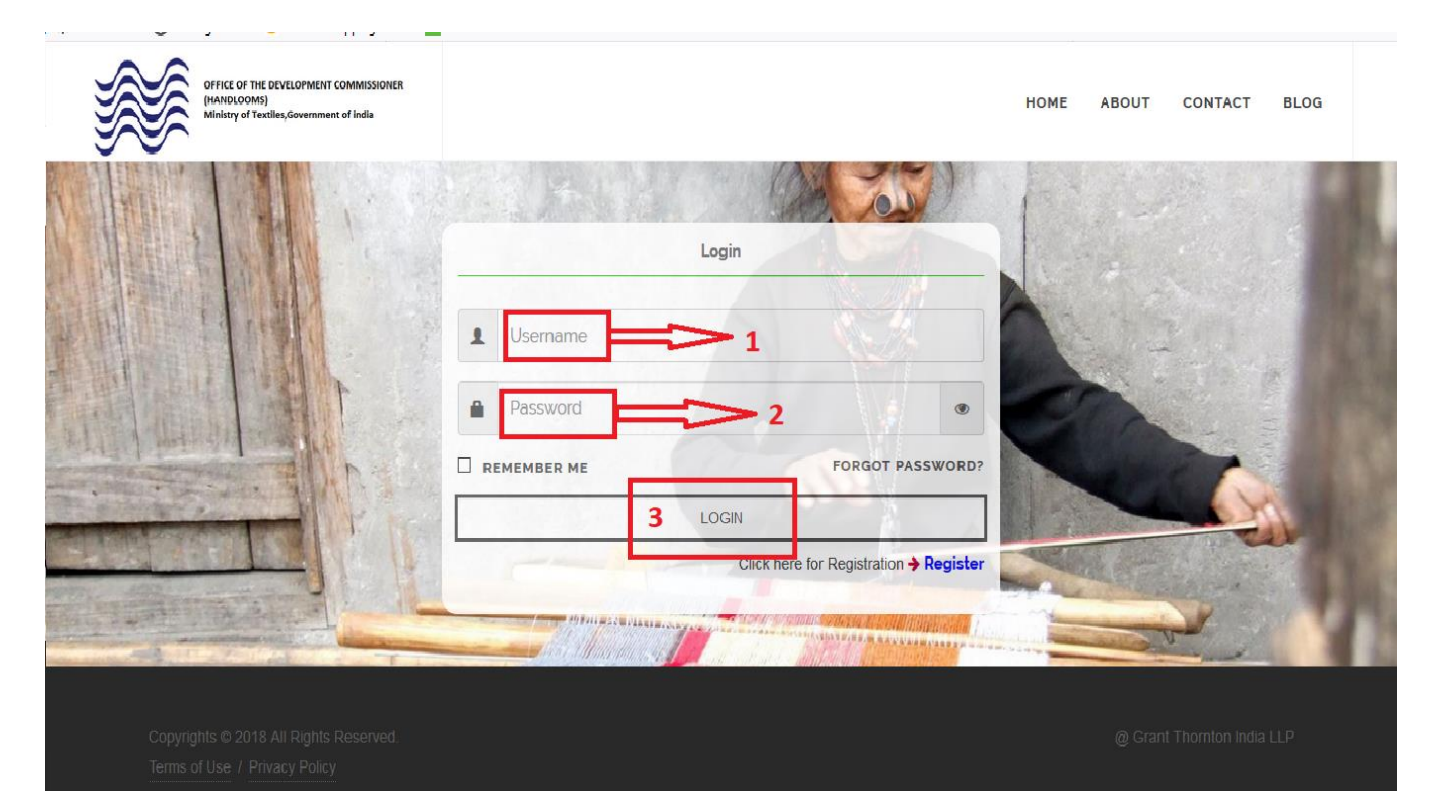

2. On successful login, you will be directed to "Basic Detail as shown below: Fill in the details as required and Click "Save & Next"

| G  | Google ×                                                             | Handloom                     | × +       |            |                            |              | – 0 ×                                      |
|----|----------------------------------------------------------------------|------------------------------|-----------|------------|----------------------------|--------------|--------------------------------------------|
| ←  | → C ③ Not secure   104                                               | .211.75.38/Common/PersonalDe | tail.aspx |            |                            |              | ☆ 🗋 😼 🗄                                    |
|    | OFFICE OF THE DEVELOPM<br>(HANDLOOMS)<br>Ministry of Textiles, Gover | MENT COMMISSIONER            |           |            |                            |              | AHOME 🌡 SHUBH 🕞 LOGOUT                     |
| \$ | BASIC DETAIL                                                         | Personal Details             |           |            |                            |              |                                            |
| •  | ADDRESS DETAIL                                                       | T ersonar Details            |           |            |                            |              |                                            |
| •  | ADDITIONAL DETAIL                                                    | First Name Shubh             |           | Middle     | Name<br>labh               | Last         | sharma                                     |
| ►  | AWARD                                                                | Gender                       |           | Mobile     | Number                     | Email        |                                            |
| •  | APPLY FOR STALL                                                      | Male                         |           | <b>N</b> . | 9898989898                 | $\mathbf{X}$ | shubh@labh.com                             |
|    |                                                                      | Username                     |           | Father     | Name                       | Spou         | se Name                                    |
|    | BLOCK LEVEL CLUSTER                                                  | 1 shubh                      |           |            | test                       | 1            | test                                       |
|    |                                                                      | Date of Birth(DD/MM/YYYY)    |           | Identit    | y Proof                    | Identi       | ty No                                      |
|    |                                                                      | 30/01/1990                   |           |            | Aadhar Card                |              | 3424324                                    |
|    |                                                                      | Category                     |           | Are yo     | u physcially handicapped : |              |                                            |
|    |                                                                      | L SC                         | *         |            | Yes                        | •            |                                            |
|    |                                                                      |                              |           |            |                            |              | Save & Next                                |
|    |                                                                      |                              |           |            |                            |              |                                            |
|    | O Type here to search                                                |                              | 🗖 🤌 🔯     | 3          | J 🧿 🚿 🍢 💷                  |              | g <sup>R</sup> へ (10) 画 <i>候</i> 1:28 PM ワ |

3. Pop up saying "Data saved successfully will appear. Click "OK".

| G            | Google X                                                           | 🕄 Hand      | loom              | ×         | +                       |   |         | - 0 ×                                         |
|--------------|--------------------------------------------------------------------|-------------|-------------------|-----------|-------------------------|---|---------|-----------------------------------------------|
| $\leftarrow$ | → C ③ Not secure   104                                             | .211.75.38  | /Common/PersonalD | etail.asp | x                       |   |         | ☆ 📄   💈 🗄                                     |
|              | OFFICE OF THE DEVELOPM<br>(HANDLOOMS)<br>Ministry of Textiles,Gove | MENT COMMIS | SIONER            |           |                         |   |         | 🖀 номе 🛔 shubh 🕩 logout                       |
| \$           | BASIC DETAIL                                                       | Desc        | and Data lie      |           |                         |   |         |                                               |
| •            | ADDRESS DETAIL                                                     | Perso       | onal Details      |           |                         | - |         |                                               |
|              |                                                                    | First N     | lame              |           |                         |   | Last N  | lame                                          |
| •            | ADDITIONAL DETAIL                                                  | 1           | Shubh             |           |                         |   | 1       | sharma                                        |
| Þ            | AWARD                                                              | Gende       | er                |           |                         |   | Email   |                                               |
| •            | APPLY FOR STALL                                                    | 0           | Male              |           |                         |   |         | shubh@labh.com                                |
|              |                                                                    | Userna      | ame               |           | Success!                |   | Spous   | e Name                                        |
| •            | BLOCK LEVEL CLUSTER                                                | 1           | shubh             |           |                         |   | 1       | test                                          |
|              |                                                                    | Data        | f Didb            |           | Data Saved Successfully |   | Identit | u Na                                          |
|              |                                                                    | Date o      | 30/01/1000        |           |                         |   | Identit | 2424224                                       |
|              |                                                                    |             | 30/01/1990        |           | ок 🤇 🤁                  | • | -       | 3424324                                       |
|              |                                                                    | Catego      | ory               |           |                         |   |         |                                               |
|              |                                                                    | 1           | SC                |           | Yes                     | • |         |                                               |
|              |                                                                    |             |                   |           |                         |   |         |                                               |
|              |                                                                    |             |                   |           |                         |   |         | Save & Next                                   |
|              |                                                                    |             |                   |           |                         |   |         |                                               |
|              |                                                                    |             |                   |           |                         |   |         |                                               |
|              |                                                                    |             |                   |           |                         |   |         |                                               |
| 4            | O Type here to search                                              |             | Ū (D)             |           | 🬔 🔯 🔕 🌖 🛷 💺 💷           |   |         | g <sup>Q</sup> へ (如)) ■ <i>備</i> 24-09-2019 🖵 |

4. Now Click "Address Details". Now enter the data as required on the page as shown below.

| 🗋 mishr                           | andloom.centralindia.r | cloud: X               | +                                                  |       |                                   |            |           | -   | ٥              | ×          |
|-----------------------------------|------------------------|------------------------|----------------------------------------------------|-------|-----------------------------------|------------|-----------|-----|----------------|------------|
| $\leftrightarrow \   \rightarrow$ | C 🛈 Not se             | cure   mish/           | andloom.centralindia.cloudapp.azure.com/Common/    | UserD | ashboard.aspx                     |            |           | \$  | Θ              | :          |
| Apps                              | 🖺 Login-home-pa        | age <mark>G</mark> Dev | relopment of Awa 🎡 DBT 📋 https://mot.eoffice.g     | 🗅 Le  | ogin-home-page 🗋 MANTRA-RajBhasha |            |           |     |                |            |
| 66a DA                            | ASHBORD                |                        |                                                    |       |                                   |            |           |     |                | *          |
| 😁 PE                              | ERSONAL DETAIL         | •                      | Address Details                                    |       |                                   |            |           |     |                |            |
| 🕮 AP                              | PPLY FOR HMA           | •                      | Commiunication Address                             |       |                                   |            |           |     |                |            |
| 🚔 AP                              | PPLY FOR BLC           | •                      | Address Line 1: *                                  |       |                                   |            |           |     |                |            |
| 🛢 RE                              | EPORT                  |                        |                                                    |       |                                   |            |           |     |                |            |
|                                   |                        |                        | Address Line 2: *                                  |       |                                   |            |           |     |                |            |
|                                   |                        |                        | Address Line 3: *                                  |       |                                   |            |           |     |                |            |
|                                   |                        |                        | Division/State: *                                  |       | District: *                       | Pincode: * |           |     |                |            |
|                                   |                        |                        | -Select-                                           | •     | -Select-                          |            |           |     |                |            |
|                                   |                        |                        | Permanent Address                                  |       |                                   |            |           |     |                |            |
|                                   |                        |                        | SAME AS COMMUNICATION ADDRESS<br>Address Line 1: * |       |                                   |            |           |     |                |            |
|                                   |                        |                        |                                                    |       |                                   |            |           |     |                |            |
| 1                                 |                        |                        | Address I ina 2: *                                 | -     |                                   |            |           |     |                | , "        |
| Se                                | earch the web and      | d Windows              | 🗆 🤤 🥥 😆                                            |       | 🗎 🚳 🕨 🔼                           |            | へ 臣 40) 阜 | ENG | 17:1<br>30-10- | 18<br>2018 |

5. Click "Save & Next". A pop up saying "Data saved successfully" will appear. Click "OK".

| G Google X 🚱 Handloom X +                                                                               | - 0 ×                                     |
|----------------------------------------------------------------------------------------------------|-------------------------------------------|
| ← → C ③ Not secure   104.211.75.38/Common/AddressDetail.aspx                                            | ☆ 🖻   💈 :                                 |
| Address Line 3<br>212112                                                                                |                                           |
| Division/State *     District *     Pincode *       ANDAMAN AND NICOBAR ISLANDS     NICOBARS     201001 | State Type * GENERAL                      |
| Permanent Addre                                                                                         |                                           |
| Address Line 1 *                                                                                        |                                           |
| Address Line 2 Success!                                                                                 |                                           |
| Address Line 3 Data Saved Successfully                                                                  |                                           |
| Division/State * Pincode * ANDAMAN AND NICOBAR ISLANDS * NICOBARS * 201001                              | State Type * GENERAL                      |
| Back                                                                                                    | Save & Next                               |
| Copyrights © 2018 All Rights Reserved.<br>TERMS OF USE / PRIVACY POLICY                                 | @ Grant Thornton India LLP                |
| 🕂 🔿 Type here to search 🖳 🗇 👼 🌈 😳 😒 🗐 🧔 🖗 💱                                                             | ダ <sup>Q</sup> へ む)) 配 <i>候</i> 1:37 PM 口 |

6. Click "Additional Details". Now enter the data as required on the page shown below:

| OFFICE OF THE DEV<br>(HANDLOOMS)<br>Ministry of Textiler | VELOPMENT COMMISSIONER |                       | Ahome 🌡 sapna 🕩 logout |
|----------------------------------------------------------|------------------------|-----------------------|------------------------|
| BASIC DETAIL                                             |                        |                       |                        |
| ADDRESS DETAIL                                           | Additional Detail      |                       |                        |
| ADDITIONAL DETAIL                                        | Bank Details           |                       |                        |
| ▶ AWARD                                                  | Bank Name *            | Account Holder Name * | Account No. *          |
| APPLY FOR STALL                                          | test                   | test                  | 232323                 |
| BLOCK LEVEL CLUSTER                                      | test                   | asas                  | 21323                  |
|                                                          | Back                   |                       | Submit                 |
|                                                          |                        |                       |                        |
|                                                          |                        |                       |                        |
|                                                          |                        |                       |                        |
|                                                          |                        |                       |                        |
|                                                          |                        |                       |                        |

7. Click "Submit". A pop up saying "Data saved successfully" will appear. Click "APPLY FOR CRAFT MELA STALL".

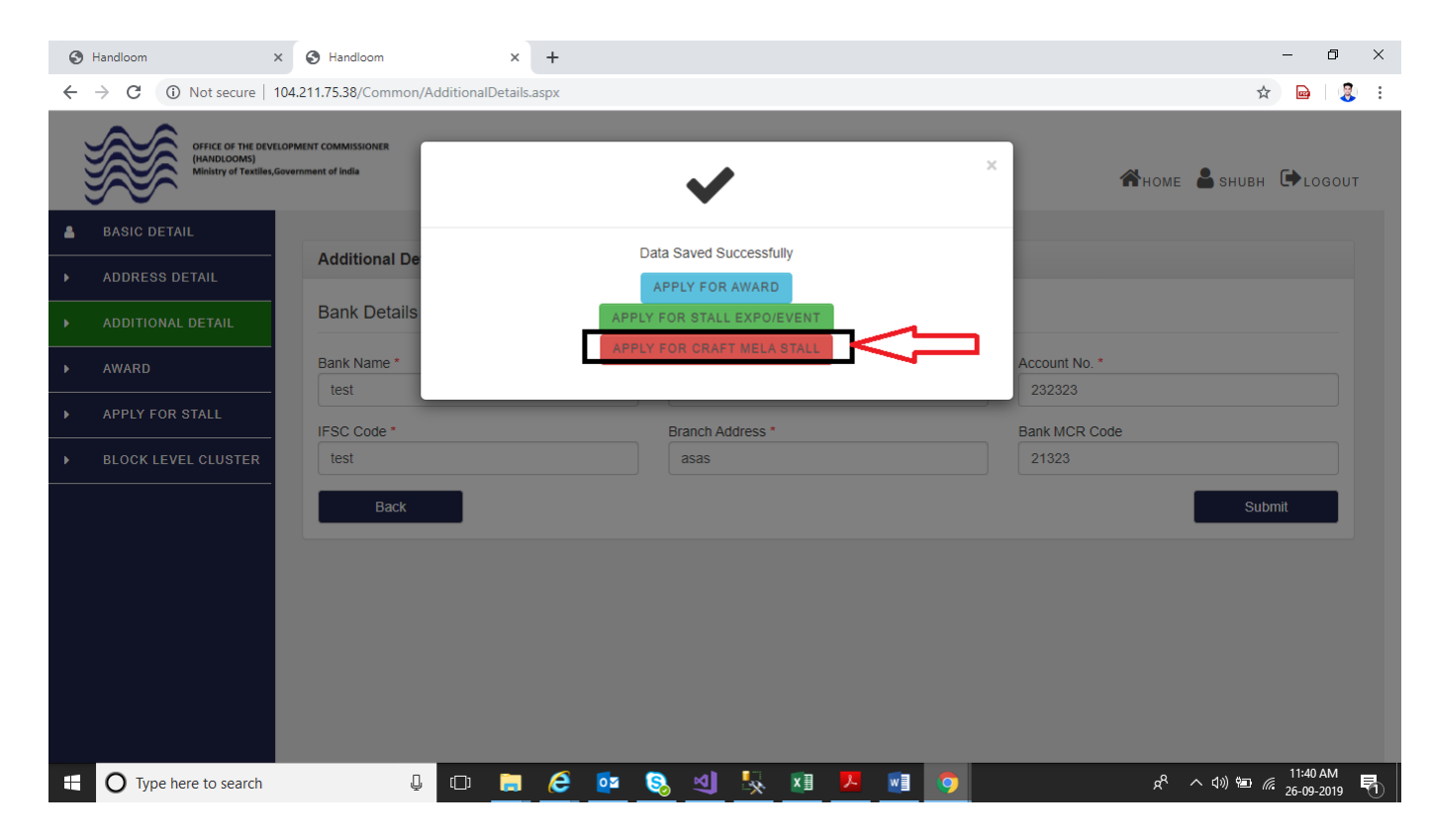

8. Click on "Apply For Craft Mela Stall".

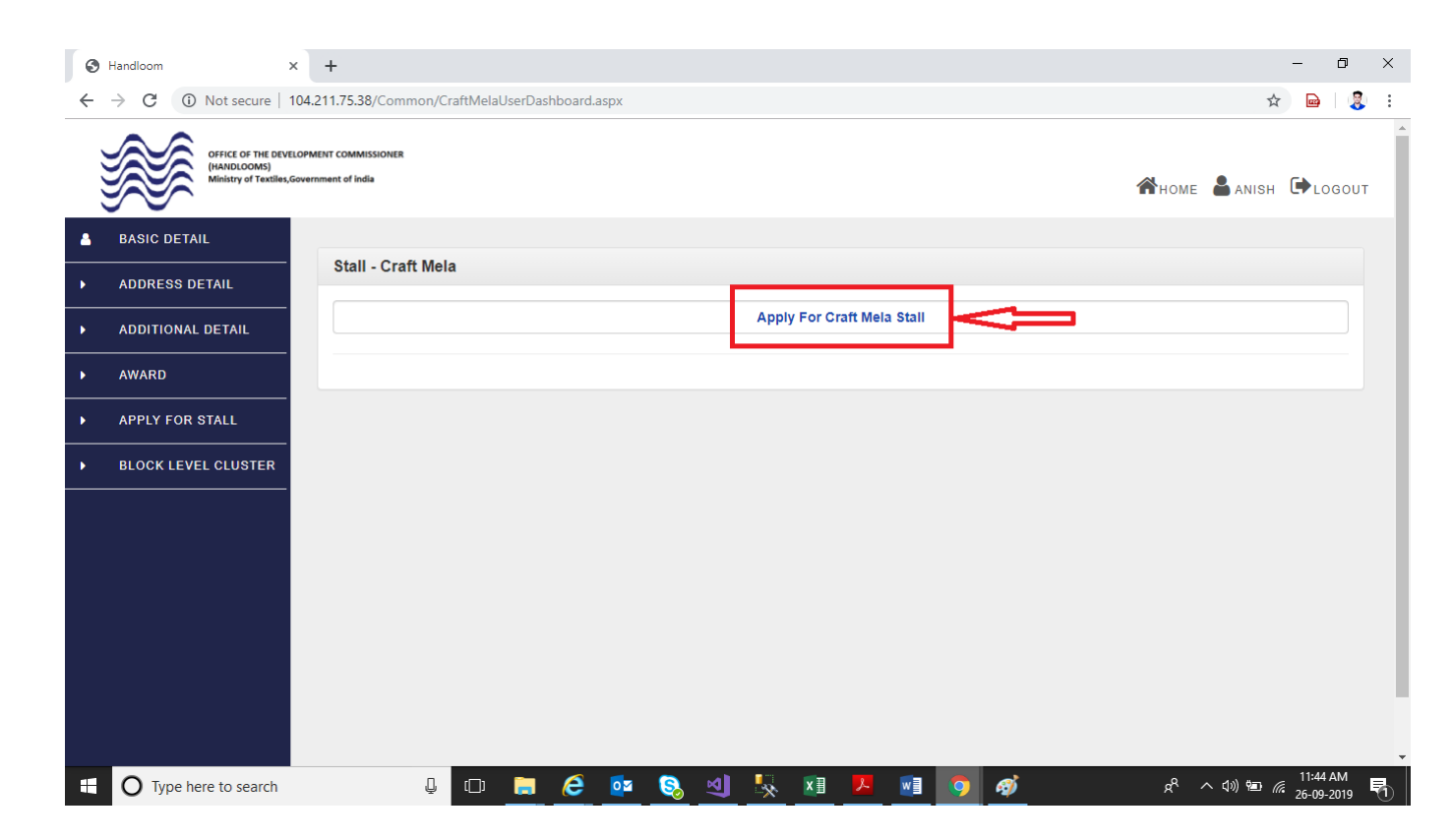

## Instructions for Online Submission of Craft Mela Stall

1. Fill the details as required on the page shown below. Be short and crisp for each question

| ● 104.211.75.38/HMA/StallAllotme × +                                                            | - 0 ×                            |
|-------------------------------------------------------------------------------------------------|----------------------------------|
| ← → C (③ Not secure   104.211.75.38/HMA/StallAllotment.aspx?ET=CM/ME                            | ର୍ 🕁 📴 💈 :                       |
| OFFICE OF THE DEVELOPMENT COMMISSIONER<br>(MAIRCOMS)<br>Ministry of Textles,Government of India | AHOME ANISH COGOUT               |
| Dashbord     PARTICIPANT DETAIL     PARTICIPANT DETAIL                                          |                                  |
| ■ FINAL SUBMISSION 1.) Applying Stall for Event at * None selected -                            |                                  |
| 2.) Mela Name *                                                                                 |                                  |
| 3.) Slot Detail *                                                                               |                                  |
| 4.) Name of craft *                                                                             |                                  |
| 5.) If you are registered with 'India Handloom Brand'(IHB) * Select.                            |                                  |
| 6.) If you are registered with Handloom Mark * Select                                           |                                  |
| 7.) Whether Sant Kabir/ National/ Merit Certificate /State Awardees Select. ▼                   |                                  |
| 8) No. of persons in family engaged in weaving * Only number                                    |                                  |
| 9.) Last participation in craft mela * Select.                                                  |                                  |
| Type here to search                                                                             | ج <sup>م</sup> م (۵) ات النظر AM |

2. After entering data click "Save as Draft". A pop up saying "Data saved successfully" will appear on the screen. Click "OK".

| 0 | 104.211.75.3    | 38/HMA/StallAllotm | ner ×      | +                               |                         |                  |               |                        |       |            |     |   |            |             |                    |               |      |                  |          |               | -                  | ٥        | × |
|---|-----------------|--------------------|------------|---------------------------------|-------------------------|------------------|---------------|------------------------|-------|------------|-----|---|------------|-------------|--------------------|---------------|------|------------------|----------|---------------|--------------------|----------|---|
| ← | $\rightarrow$ G | (i) Not secure     | e   104.21 | 1.75.38/HMA/StallAll            | otment.asp              | x?id=216&8       | ET=CM%2       | fME                    |       |            |     |   |            |             |                    |               |      |                  | Q        | ☆             | B                  | 3        | : |
|   |                 |                    | 11.) Hav   | e you ever been debarred fr     | om Participatio         | n in any fair by | any authority | *                      |       | Yes        |     |   | T          |             |                    |               |      |                  |          |               |                    |          |   |
|   |                 |                    | 11.1)      |                                 |                         |                  |               |                        |       |            |     |   |            |             |                    |               |      |                  |          |               |                    |          |   |
|   |                 |                    | SI.No.     | Year                            |                         |                  |               | Name Of Mela           |       |            |     |   |            |             | Debarred Authority |               |      |                  |          | _             |                    |          |   |
|   |                 |                    | 1          | 2012                            |                         |                  |               | klm                    | 1     |            |     |   |            | k           | m                  |               |      |                  |          |               |                    |          |   |
|   |                 |                    | Add m      | tore                            |                         |                  |               |                        |       |            |     |   |            |             |                    |               |      |                  |          |               |                    |          |   |
|   |                 |                    | 12.) Tota  | I amount of goods that can I    | sale for craft me       | ela *            |               |                        | 12000 |            |     |   |            |             |                    |               |      |                  |          |               |                    |          |   |
|   |                 |                    | 13.) Nan   | ne of craft to be sold in the c |                         |                  |               |                        |       |            |     |   |            |             |                    |               |      |                  |          |               |                    |          |   |
|   |                 |                    | 14.) Tota  | I Experience in handlooms *     |                         |                  |               | $\mathbf{\mathcal{T}}$ |       |            |     |   |            |             |                    |               |      |                  |          |               |                    |          |   |
|   |                 |                    | 15.) Deta  | ails of item produced           |                         |                  |               |                        | Č     |            |     |   |            |             |                    |               |      |                  |          |               |                    |          |   |
|   |                 |                    | SI.No.     | Name of Item                    |                         |                  |               | Si                     | ICCES | sl         |     |   | oductio    | n(in Mtr./P | cs.)               |               |      |                  |          |               |                    |          |   |
|   |                 |                    | 1          | keshu                           |                         |                  |               | D-t- O                 |       |            |     |   |            |             |                    |               |      |                  |          |               |                    |          |   |
|   |                 |                    | Add m      | ore                             | Data Saved Successfully |                  |               |                        |       |            |     |   |            |             |                    |               |      |                  |          |               |                    |          |   |
|   |                 |                    | 16.) No.   | of persons employed / invol     | ved in family ,If       | fany             |               |                        | OK    | <u> </u>   |     |   |            |             |                    |               |      |                  |          |               |                    |          |   |
|   |                 |                    | SI.No.     | Name of Person                  | Gender                  |                  | Age           |                        | F     | Relationsh | hip |   | Occupation | n           | A                  | wardee Yes/No | >    |                  |          |               |                    |          |   |
|   |                 |                    | 1          | keshu                           |                         |                  | 26            |                        | t     | pro        |     |   | servicemar | 1           |                    |               |      |                  |          |               |                    |          |   |
|   |                 |                    | Add m      | ore                             |                         |                  |               |                        |       |            |     |   |            |             |                    |               |      |                  |          |               |                    |          |   |
|   |                 |                    |            |                                 |                         |                  |               |                        |       |            |     |   |            |             |                    |               | Next |                  |          | Sa            | /e                 |          |   |
|   |                 |                    |            |                                 |                         |                  |               |                        |       |            |     |   |            |             |                    |               |      |                  |          |               |                    |          |   |
| _ |                 | _                  | Ca         | opyrights ⊜ 2018 All Rights F   | Reserved.               | _                |               | _                      | _     | _          | _   | _ | _          | _           | _                  | _             | _    | _                |          |               | _                  | _        |   |
|   | О Тур           | pe here to searc   | :h         | RMS OF USE / PRIVACY P          |                         | • <i>e</i>       | 0             | 8                      | 2     | <b>.</b>   | x   |   |            | <b>(</b>    | ø                  |               |      | x <sup>R</sup> ⁄ | ^ ፈ») የ፰ | D <i>(i</i> . | 11:51 /<br>26-09-2 | M<br>019 | 0 |

3. Click "Next" to go to upload document window as shown below: Now upload the documents/pictures as asked in the window. Uploading the documents are mandatory and the data will not be submitted unless all the mandatory documents are uploaded.

| 3 104.211.75.38/HMA/Stall | Allotmer 🗙  | +                                                 |                            |        |                  |       | -     | ٥     | > |
|---------------------------|-------------|---------------------------------------------------|----------------------------|--------|------------------|-------|-------|-------|---|
| $\rightarrow$ C (i) Not s | ecure   104 | 4.211.75.38/HMA/StallAllotment.aspx?ET=CM%2fME    |                            |        |                  | QT    | ☆ 🖻   |       | ļ |
| DASHBORD                  |             |                                                   |                            |        |                  |       |       |       |   |
| PARTICIPANT DETAIL        |             | Upload Documents                                  |                            |        |                  |       |       |       |   |
| FINAL SUBMISSION          |             | Name of document                                  | Upload document            |        | Upload file name |       |       |       |   |
|                           |             | Applicant Picture*                                | Choose File No file chosen | Upload |                  |       |       |       |   |
|                           |             | Scan Signature / Left Hand Thumb Impression*      | Choose File No file chosen | Upload |                  |       |       |       |   |
|                           |             | Aadhar card                                       | Choose File No file chosen | Upload |                  |       |       |       |   |
|                           |             | Date of birth certificate / Date of registration* | Choose File No file chosen | Upload |                  |       |       |       |   |
|                           |             | India Handloom Brand Certificate*                 | Choose File No file chosen | Upload |                  |       |       |       |   |
|                           |             | Handlooom Mark Certificate*                       | Choose File No file chosen | Upload |                  |       |       |       |   |
|                           |             | Any Award Received*                               | Choose File No file chosen | Upload |                  |       |       |       |   |
|                           |             | Member Of Society Group Federation*               | Choose File No file chosen | Upload |                  |       |       |       |   |
|                           |             | Is Debarred From Any Fair And Authority           | Choose File No file chosen | Upload |                  |       |       |       |   |
|                           |             | Craft Image*                                      | Choose File No file chosen | Upload |                  |       |       |       |   |
|                           |             | Back                                              |                            | Novt   |                  | Save  | Doc - |       |   |
|                           |             | Dack                                              |                            | Next   |                  | Gave  | 500   |       |   |
| O Type here to            | search      | л — 🛏 🏳 🔂 🥱                                       | M 💀 🖬 🖬 🛷 👩                |        | ~~ ^ i           | 10) 🦁 | 12:0  | 02 PM |   |

4. After uploading documents click "Save Doc". A pop up saying "Data saved successfully" will appear on the screen. Click "OK".

| 0            | 104.211.75.38/HMA/StallAllotmer × | +                                        |                       |                            |        | - D                                                            | ×   |
|--------------|-----------------------------------|------------------------------------------|-----------------------|----------------------------|--------|----------------------------------------------------------------|-----|
| $\leftarrow$ | → C ③ Not secure   10             | 4.211.75.38/HMA/StallAllotment.aspx?id=2 | 16&ET=CM%2fME         |                            |        | ସ୍ 🕁 📄                                                         | ) : |
|              | PARTICIPANT DETAIL                | Upload Documents                         |                       |                            |        |                                                                |     |
|              | FINAL SUBMISSION                  | Name of document                         |                       | Upload document            |        | Upload file name                                               |     |
|              |                                   | Applicant Picture*                       |                       | Choose File No file chosen | Upload | KESHAV 003.jpg                                                 |     |
|              |                                   | Scan Signature / Left Hand Thumb Impre   | ession*               | Choose File No file chosen | Upload | KESHAV 003.jpg                                                 |     |
|              |                                   | Aadhar card                              |                       | Choose File No file chosen | Upload | DDSPM3398K_Q4_2019-20.pdf                                      |     |
|              |                                   | Date of birth certificate / Date o       |                       | en                         | Upload | Invoice-GTIN-1920-060636_BLC.p                                 |     |
|              |                                   | India Handloom Brand Certifica           | $\checkmark$          | en                         | Upload | Invoice-GTIN-1920-060636_BLC.p                                 |     |
|              |                                   | Handlooom Mark Certificate*              | Success               |                            | Upload | 2019-09-16-17-53-50-698_156863                                 |     |
|              |                                   | Any Award Received*                      | Documents Uploaded Su | ecessfully                 | Upload | Invoice-GTIN-1920-060636_BLC.r                                 |     |
|              |                                   | Member Of Society Group Fede             | ОК                    | an                         | Upload | Invoice-GTIN-1920-060636_BLC.r                                 |     |
|              |                                   | Is Debarred From Any Fair And            |                       | an                         | Upload | Invoice-GTIN-1920-060636_BLC.r                                 |     |
|              |                                   | Craft Image*                             |                       | Choose File No file chosen | Upload | Invoice-GTIN-1920-060636_BLC.p                                 |     |
|              | _                                 | Back                                     |                       |                            | Next   | Save Doc                                                       | ]   |
|              | Copyrights ©                      | 2018 All Rights Reserved.                |                       |                            | @ C    | rant Thornton India I I P                                      |     |
|              | O Type here to search             | ų 🗇 🔒                                    | 6 🙋 😣 🤱               | 🗼 🔟 🛃 🥥                    |        | ද <sup>ぬ</sup> へ (30) <b>恒</b> <i>備</i> 11:58 AM<br>26-09-2019 | 5   |

5. Fill details for self-declaration and Click "save as Draft "to save the details. Click "Preview" to see the details filled and submit.

| 104.211.75.38/HMA/StallAllotmer ×                                          | 0       | Preview × +                            |                             | - 0 X                          |
|----------------------------------------------------------------------------|---------|----------------------------------------|-----------------------------|--------------------------------|
| $\leftrightarrow$ $\rightarrow$ C (i) Not secure   104                     | ବ 🛧 🖻 💈 |                                        |                             |                                |
| Grief, of The EVENDMENT COMMENCE<br>(MACOUNT of Texader, Soverment of Indu | NER     | Final Application Form For Event Stall |                             |                                |
|                                                                            |         |                                        |                             |                                |
|                                                                            | S.No.   | Applicant Picture                      |                             |                                |
|                                                                            |         |                                        | Individual Detail           |                                |
|                                                                            | 1       | Full name                              | Shubh labh sharma           |                                |
|                                                                            | 2       | Gender                                 | Male                        |                                |
|                                                                            | 3       | Father Name                            | test                        |                                |
|                                                                            | 4       | Spouse name                            | test                        |                                |
|                                                                            | 5       | Identity proof                         | Aadhaar card                |                                |
|                                                                            | 6       | Identity no.                           | 3424324                     |                                |
|                                                                            | 7       | Date of birth                          | 30/01/1990                  |                                |
|                                                                            | 8       | Mobile Number                          | 98989898                    |                                |
|                                                                            |         |                                        |                             |                                |
|                                                                            | 1       | Address Line 1                         | 112                         |                                |
|                                                                            | 2       | Address Line 2                         | 1212                        |                                |
|                                                                            | 3       | Address Line 3                         | 212112                      |                                |
|                                                                            | 4       | Division/State                         | ANDAMAN AND NICOBAR ISLANDS |                                |
| Type here to search                                                        |         | l 🗆 🥫 🍋 🔯 😒                            | 🕺 🍢 💷 🗃 🎻 💿                 | x <sup>P</sup> ∧ (1)) 12:08 PM |

6. Alternatively, you can click "save as Draft "to save now and submit later. A pop message saying "Data saved successfully" will appear. Click "OK".

| 3 104.211.75.38/HMA/StallAllotmer × +                                           |                                         | – 0 ×                                |              |                                                                                                    |
|---------------------------------------------------------------------------------|-----------------------------------------|--------------------------------------|--------------|----------------------------------------------------------------------------------------------------|
| ← → C ③ Not secure   104.211.                                                   | .75.38/HMA/StallAllotment.aspx?id=216&E | ☆ 🖻   💈 :                            |              |                                                                                                    |
| OFFICE OF THE DEVELOPMENT OF<br>(HARDLOOMS)<br>Ministry of Textiles, Government | COMMISSIONER<br>t of India              |                                      |              | <b>Ж</b> номе 🌡 shubh 🕩 logout                                                                                                 |
| 🚳 DASHBORD                                                                      |                                         |                                      |              |                                                                                                    |
| PARTICIPANT DETAIL                                                              | Final Submission                        |                                      |              |                                                                                                    |
| FINAL SUBMISSION                                                                | Self-Declara                            | Success!<br>Application Saved Succes | sfully       | (particulars of the craft) at my house<br>ation has been allowed. I undertake to abide by the terms and<br>raft Preview Submit |
| Type here to search                                                             | l 🗅 📄 🤅                                 | 🙋 🔕 😣                                | <u>v</u> 🛛 🚿 | う ぷ ぷ ぷ ぷ ぷ ぷ ぷ ぷ ぷ ぷ ぷ ぷ ぷ ぷ ぷ ぷ ぷ ぷ ぷ                                                                                        |

7. Click "Submit Button" to submit the application to Head Quarter Level (AD). A pop up saying "Application Saved Successfully" will appear on the screen. Click "OK".

| S 104.211.75.38/HMA/StallAllotmer >                                                                | < +                                            |                                | – 🗆 X                                                       |  |  |
|----------------------------------------------------------------------------------------------------|------------------------------------------------|--------------------------------|-------------------------------------------------------------|--|--|
| ← → C ③ Not secure   104.211.75.38/HMA/StallAllotment.aspx?id=194&ET=CM%2fME                       |                                                |                                |                                                             |  |  |
|                                                                                                    |                                                |                                |                                                             |  |  |
| B DASHBORD                                                                                         |                                                |                                |                                                             |  |  |
| PARTICIPANT DETAIL                                                                                 | Final Submission                               |                                |                                                             |  |  |
| FINAL SUBMISSION                                                                                   |                                                |                                |                                                             |  |  |
|                                                                                                    | Self-Declar                                    |                                |                                                             |  |  |
|                                                                                                    | I Smt. V Sapna                                 |                                | (particulars of the craft) at my house                      |  |  |
|                                                                                                    | at 11,1212,212112,1<br>I will participate only |                                | ipation has been allowed. I undertake to abide by the terms |  |  |
|                                                                                                    | and conditions menti                           |                                |                                                             |  |  |
|                                                                                                    | Back                                           | Success!                       | raft Preview Submit                                         |  |  |
|                                                                                                    |                                                | Application Saved Successfully |                                                             |  |  |
|                                                                                                    |                                                | СК                             |                                                             |  |  |
|                                                                                                    |                                                |                                |                                                             |  |  |
|                                                                                                    |                                                |                                |                                                             |  |  |
|                                                                                                    |                                                |                                |                                                             |  |  |
| Copyrights © 2018 All Rights Reserved.<br>TERMS OF USE / PRIVACY POLICY @ Grant Thornton India LLP |                                                |                                |                                                             |  |  |
| O Type here to search                                                                              | Į 🗘 🔒                                          | ê 🔯 🗞 🕅 🛷 🧿                    | ጵ <sup>ዮ</sup> ^ ባ») 🖙 🦟 <sub>30-09-2019</sub> 🖵            |  |  |